## Лабораторная работа № 1

Тема: Комплектация и устройство электронного тахеометра. Порядок работы с тахеометром на станции.

Задание: Изучить комплектацию и устройство электронного тахеометра серии Trimble 3300 DR (Trimble 3306 DR). Приобрести практические навыки порядка работы с тахеометром на станции.

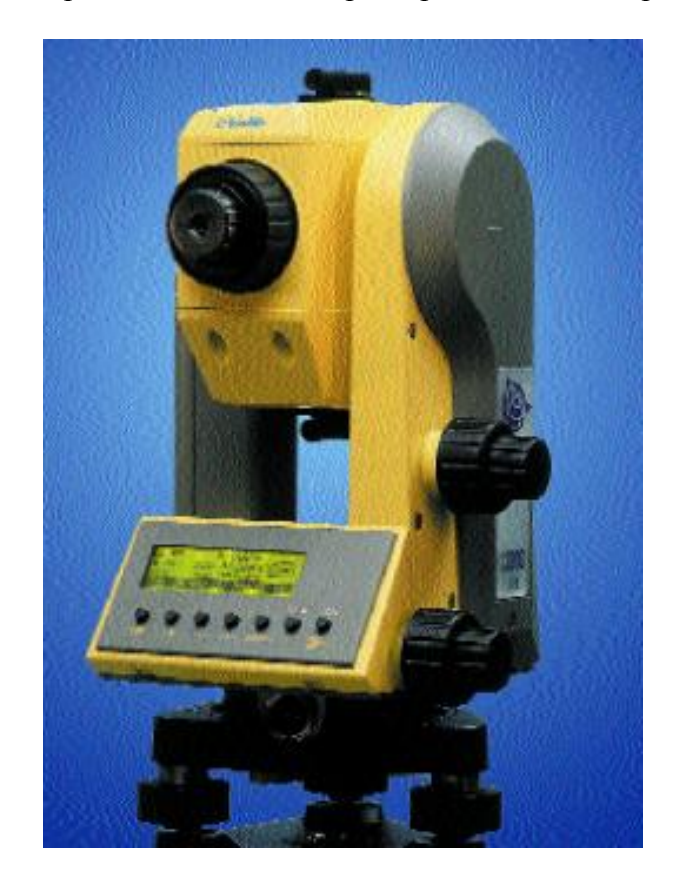

Рис.1.1 Внешний вид электронного тахеометра Trimble 3306 DR

| ТЕХНИЧЕСКИЕ ХАРАКТЕРИСТИ          | КИ                                    |                                      |                            |
|-----------------------------------|---------------------------------------|--------------------------------------|----------------------------|
| Угловые измерения                 |                                       | Время измерений                      |                            |
| Точность (по DIN 18723)           |                                       | По призме                            |                            |
| 3303                              | 3" (1.0 mgon)                         | В стандартном режиме                 | 2.0 сек                    |
| 3605/3306*                        | 5" (1.5 mgon)                         | В режиме слежения                    | 1.2 сек                    |
| Наименьший отсчет                 | 0.1" (0.01 mgon)                      | В режиме Direct Reflex               |                            |
| Автоматический компенсатор        | Одноосевой,                           | В стандартном режиме                 | 3 сек (до 30м) + 1сек /10м |
|                                   | ± 5' (± 90 mgon)                      | В режиме слежения                    | 1.6 сек                    |
| Измерения расстояний              |                                       | Дальность (в стандартных условиях**) |                            |
| Точность                          |                                       | Измерения до призмы                  |                            |
| По призме                         |                                       | По 1 призме                          | 3000 м                     |
| В стандартном режиме              | ±(2 мм + 2 ppm)                       | По 1 призме в режиме Long Range      | 1000 - 5000 м              |
| В режиме слежения                 | ±(5 мм + 2 ppm)                       | По 3 призмам                         | 5000 м                     |
| В режиме Reflex tape              |                                       | По 3 призмам в режиме Long Range     | 1000 - 7500 м              |
| В стандартном режиме              | ±(3 мм + 2 ppm)                       | Измерения до отражающей пленки       |                            |
| В режиме слежения                 | ±(5 мм + 2 ppm)                       | До отражающей пленки 20 мм           | 100 м                      |
| В режиме Direct Reflex            |                                       | До отражающей пленки 20 мм           |                            |
| В стандартном режиме              | ±(3 мм + 2 ppm)                       | в режиме Long Range                  | 200 м                      |
| В режиме слежения                 | ±(10 мм + 2 ppm)                      | До отражающей пленки 60 мм           | 250 м                      |
| Минимальное измеряемое расстояние |                                       | До отражающей пленки 60 мм           |                            |
| (До призмы)                       | <ol> <li>1.5 м (недоступно</li> </ol> | в режиме Long Range                  | 800 м                      |
|                                   | в режиме Long Range)                  | В режиме Direct Reflex (типично)     |                            |
| (До отражающей пленки)            | 2.5 м                                 | Kodak Grey (отражение 18%)           | 70 м                       |
|                                   |                                       | Kodak Grey (отражение 90%)           | 100 м                      |

\*\* стандартные условия - это отсутствие дымки, облачно или умеренно солнечно, с незначительной тепловой рефракцией. Дальность и точность зависят от атмосферных условий и фонового излучения.

## ОСНОВНЫЕ ХАРАКТЕРИСТИКИ

| Источник излучения                                                                       | Лазерный диод 660нм;<br>класс I - до призмы,                                                                                                    |                                                                    | графические возможности<br>(128 x 32 пикселя)                            |
|------------------------------------------------------------------------------------------|----------------------------------------------------------------------------------------------------|--------------------------------------------------------------------|--------------------------------------------------------------------------|
| Расходимость пучка<br>Атмосферная поправка                                               | класс II - в режиме Direct Reflex<br>0.4 мрад<br>Ручной ввод температуры и давления                                                                           | Клавиатура<br>Рабочая температура<br>Влагозащита                   | 7 клавиш, с изменяемыми функциями<br>От -20°С до +50°С<br>IPX3           |
| Горизонтирование инструмента<br>Круглый уровень на трегере<br>Пилиналический уровень     | 8° / 2 MM<br>30° / 2 MM                                                                                                    | Источники питания<br>Внутренняя батарея                            | NiMH батарея, 6В, 1.3Ач,                                                 |
| Система наведения                                                                        | Соосные закрепительные и наводящие винты                                                                                                    |                                                                    | Время на полную зарядку - 2 часа;<br>время работы - около 1000 измерений |
| Центрирование<br>Система центрирования<br>Оптический центрир                             | Trimble 3-pin или DIN                                                                                                    | Масса<br>Инструмента с батареей                                    | углов и расстояний<br>3.5 кг                                             |
| Увеличение/Минимальное<br>расстояние фокусирования                                       | 2 х / от 0.5 м                                                                                                    | Контейнера<br>Размеры                                              | 2.5 кг                                                                   |
| Зрительная труба<br>Увеличение<br>Ацертура                                               | 26 x<br>40 mm                                                                                                    | Инструмента<br>Высота оси вращения<br>(3-рів или DIN)              | 173 x 268 x 193 мм<br>196 мм / 175 мм                                    |
| Наименьшее расстояние<br>визирования<br>Угод пода грония                                 | 1.5 M                                                                                                    | Заверенное качество в соответствии со стандартом                   |                                                                          |
| этол поля зрення<br>Подсветка сетки нитей<br>Дисплей                                     | <ul> <li>2.9 м / 100м</li> <li>есть</li> <li>С автоматическим</li> <li>выравниванием контрастности;</li> <li>с подсветкой; 4 строки по 21 символу;</li> </ul> | Лазерные продукты класса I и II<br>в соответствии с 21 CFR 1040.10 |                                                                          |
| ПРОГРАММНОЕ ОБЕС                                                                         | ПЕЧЕНИЕ                                                                                                    | # i                                                                |                                                                          |
| Топографическое ПО<br>Known Station Establishment<br>Area Calculation<br>Height Transfer | Установка на известном пункте<br>Вычисление площади<br>Привязка станции по высоте                                                                             | ПО для расчетов (CoGo)<br>Free Station<br>Connecting Distances     | Обратная засечка<br>Расстояние между точками                             |
| Polar Measurement<br>Eccentric Point<br>Remote Object Height<br>Vertical Plane           | Полярные измерения<br>Внецентренный пункт<br>Высота недоступного объекта<br>Измерения вертикальной плоскости                                                  | ПО для разбивки<br>Stakeout<br>Reference Line                      | Разбивка<br>Опорная прямая                                               |
| ЗАПИСЬ                                                                                   | измерения относительно оазиса                                                                                                    |                                                                    |                                                                          |

Емкость памяти\* Ввод/Вывод данных Запись во встроенную память на 1900 строк данных Внешняя запись и передача данных через интерфейс RS 232 C / V 24 Форматы записи данных по выбору: M5, Rec 500, R4 и R5

\* Встроенная память недоступна для модели 3306

Тахеометры Trimble 3300 Total Station предоставляют широкий спектр возможностей для измерений, сбора данных и полевых вычислений при выполнении топографических, кадастровых и строительных работ, а также при производстве измерений до труднодоступных целей. Режим измерений без отражателя DR идеально подходит для тех работ, где устанавливать отражатель на цель неудобно, опасно и невозможно.

**Тахеометры Trimble серии 3300**, оснащенные влагостойким, защищенным, но при этом небольшим и легким корпусом (3.5 кг), способны работать в течение многих часов с одной небольшой внутренней батареей (NiMH, 6B, 1.3 Ач, время работы - около 1000 измерений углов и расстояний).

Со встроенной памятью тахеометры Trimble серии 3300 являются полнофункциональной системой сбора данных, работающей без кабеля от общей внутренней батареи. Запись во встроенную память рассчитана на 1900 строк данных. Кроме того, поскольку тахеометр Trimble 3300 оснащен двунаправленным серийным портом, он может быть связан с различными контроллерами, такими, как Trimble Survey Controller или TDS HP48. Полевые данные могут в дальнейшем обрабатываться и анализироваться в специальном программном обеспечении Trimble Geomatic Office.

## Основные особенности Trimble 3300DR:

• Trimble 3300DR имеет развитое программное обеспечение: для топографии, выноса в натуру, приложения для решения задач координатной геометрии

• Дальномер может работать, как в стандартном режиме при измерении на призму, так и в безотражательном режиме

• При включении безотражательного режима работы, включается видимый лазерный указатель. С лазерным указателем нет необходимости смотреть в зрительную трубу для наведения на объект. Это свойство особенно удобно, когда производятся измерения в темноте или в туннеле при малой освещенности

• Безотражательный (DR) режим позволяет проводить измерения до объектов которые могут быть не доступны, например, такие мосты, профиля туннелей, археологические раскопки, поверхность дорог. Даже при сильном потоке транспорта могут быть закоординированны объекты, находящиеся на закрытых территориях или являющиеся опасными для присутствия человека

• Пользователь получает возможность проводить точные измерения тех объектов, где обычно призму поставить невозможно, например фонарные столбы и углы зданий

• Электронный тахеометр Trimble 3300DR прост в использовании: комбинация небольшой клавиатуры, графического экрана и удобного интерфейса пользователя позволяет легко освоить работу с прибором

• Имеет эффективные функции сбора данных, позволяя измерять и автоматически записывать измерение на точку с сохранением ее номера и кода. Инструмент может сохранять до 1900 точек

• Прибор имеет малый вес и небольшое энергопотребление. Одной зарядки аккумулятора хватает более чем на 1000 измерений или 8 часов непрерывной работы

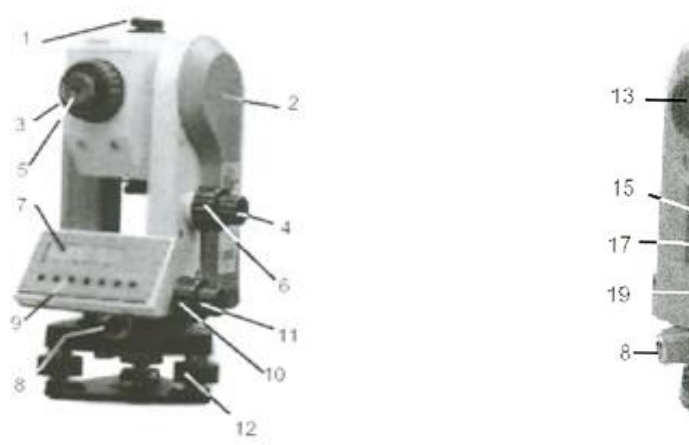

Рис. 1.2 Схема электронного тахеометра Trimble 3306DR

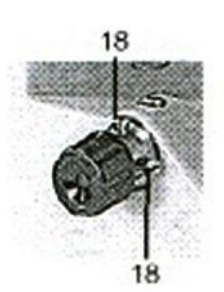

Рис 1.3. Юстировочные винты оптического центрира

1) Коллиматорный визир

2) Метка для определения высоты

инструмента

3) Фокусировочное кольцо зрительной трубы

4) Зажимной винт зрительной трубы

- 5) Окуляр
- 6) Наводящий винт зрительной трубы
- 7) Дисплей (128х32 пиксел)
- 8) Интерфейсный порт
- 9) Клавиатура
- 10) Наводящий винт алидады

- 11) Зажимной винт алидады
- 12) Подъемный винт трегера
- 13) Объектив с блендой
- 14) Замок аккумулятора
- 15) Уровень на алидаде
- 16) Аккумулятор
- 17) Круглый уровень
- 18) Юстировочные винты оптического центрира

16

- 19 Оптический центрир
- 20) Зажимной винт трегера

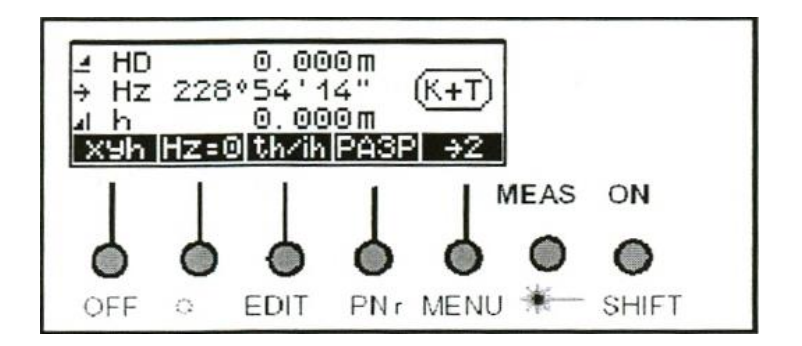

Рис 1.4. Панель управления прибора (расстояния в метрах)

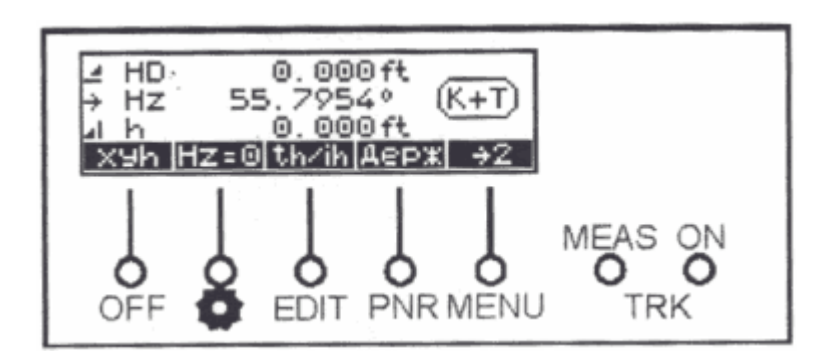

Рис 1.5. Панель управления прибора (расстояния в футах)

На первом этапе осуществляется ввод координат точки стояния. Эти координаты могут быть как твердыми, так и произвольными (рабочими, т.е. любыми) – в последнем случае они просто рассчитаются заново при предобработке.

• После активизации меню измерений войдите в меню режима контроля и работы с памятью, для чего нажмите комбинацию кнопок **ON** + **EDIT**.

| a fig. 4 constant of second second second second |          |
|--------------------------------------------------|----------|
| Память свобо.                                    | 1150   - |
| Послед. адрес                                    | 743 🛡 🖬  |
| ESC OTC. BM4.                                    | Inp      |

| Рис 1.6 Меню | режима | контроля | и работы                        | с памятью |
|--------------|--------|----------|---------------------------------|-----------|
|              | r      | T T T    | · · · · · · · · · · · · · · · · |           |

• Далее войдите в режим ввода данных, выбрав функцию **Inp**, после чего на дисплее появится меню выбора ввода данных.

ESC – завершении функции XY – Ввод плановых координат

ХҮХ – Ввод плановых с отметками

Z – Ввод отметок

| Ввести<br>Строки | от<br>данных |   |  |
|------------------|--------------|---|--|
| ESC X            | Y XYZ        | Z |  |

Рис 1.7 Начальное меню ввода данных

• Для ввода координат и отметки станции выберите функцию **XYZ**. После завершения ввода координат их значения отобразятся на дисплее.

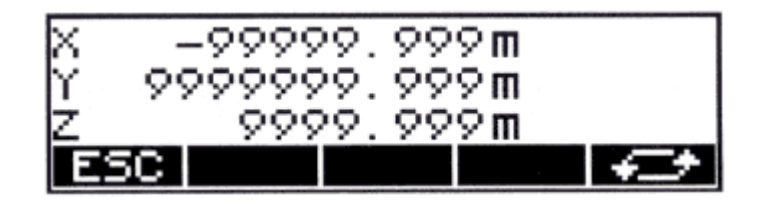

Рис 1.8 Окно значений координат

На втором этапе вводится имя и код точки стояния.

• Выберите функцию **ССР**(клавиша **MENU**), после чего на дисплее появится отображение текущих значений кода и номера точки. Для перехода в режим редактирования номера точки и её кода нажмите комбинацию клавиш **ON** + **Pnr**, по окончании ввода для сохранения данных в памяти тахеометра выберите функцию **O.K.** 

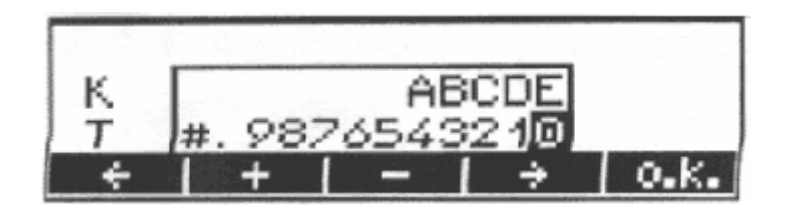

Рис 1.9. Окно значений координат

Точки планово - высотного обоснования могут иметь следующие коды:

| Тип точки                     | Код |
|-------------------------------|-----|
| Рельефный                     | 0   |
| Рельефный, исходный по ХҮ     | 1   |
| Рельефный, исходный по Н      | 2   |
| Рельефный, исходный по ХҮН    | 3   |
| Ситуационный                  | 4   |
| Ситуационный, исходный по ХҮ  | 5   |
| Ситуационный, исходный по Н   | 6   |
| Ситуационный, исходный по ХҮН | 7   |
| Нерельефный                   | 8   |
| Нерельефный, исходный по ХҮ   | 9   |

В результате выполнения приведенных выше действий прибор формирует первую строку описания станции, где указаны ее номер, код, координаты и высота. Образец строки в формате R5: For R5|Adr 0001|KR 3 120|X 1000.000 m |Y 1000.000 m |Z 100.000 m |

• Далее выбирайте функцию **Esc** до тех пор, пока не вернетесь в режим измерений (рис 1.11).

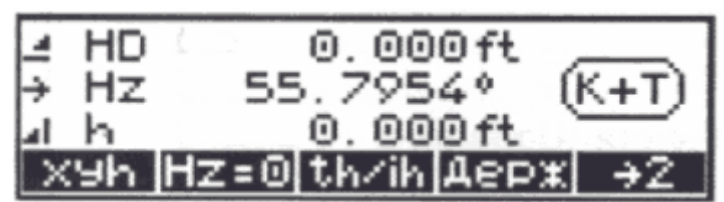

Рис 1.10 Окно измерений

На третьем этапе вводится высота инструмента и высота отражателя.

• Нажимая клавишу **OFF**, перейдите в режим измерения координат (в левом нижнем углу дисплея появится надпись **xyh**), после чего выберите функцию **th/ih** для ввода высот отражателя и инструмента.

- Выберите функцию **th** для ввода высоты отражателя и введите данные.
- Выберите функцию **ih/Zs** для ввода высот инструмента и точки и введите данные.

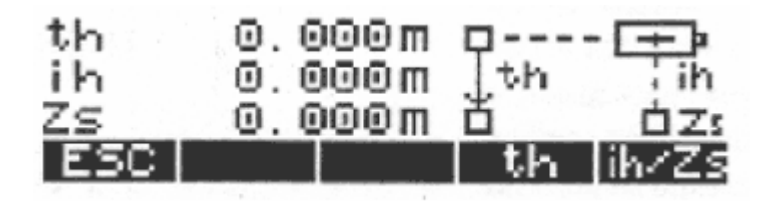

| ESC   | Выход из меню без изменения величин |
|-------|-------------------------------------|
| th    | Ввод высоты отражателя              |
| ih/Zs | Ввод высот станции и инструмента    |

Рис 1.11 Меню ввода высот

На этом формирование заголовка станции закончено и теперь, выбрав нужный режим, можно переходить непосредственно к измерениям пикетов.